## How to Approve Key Requests using Simple K Web Access

- 1. Using your web browser, launch the Simple K. (<u>https://simplek.mst.edu/simplek</u>)
- 2. Provide your network credentials to access the web application.

| Authentication | Required                                                                 |
|----------------|--------------------------------------------------------------------------|
| ?              | https://phyfac-key.srv.mst.edu is requesting your username and password. |
| User Name:     | your-network-login-here                                                  |
| Password:      | •••••                                                                    |
|                | OK Cancel                                                                |

## You will be transported to the Facilities Operations Key Request Site.

| K SimpleK × +                                                   |                                                                |                                                                        |                                               |                   |              | - 0        | ×  |
|-----------------------------------------------------------------|----------------------------------------------------------------|------------------------------------------------------------------------|-----------------------------------------------|-------------------|--------------|------------|----|
| ( Ittps://phyfac-key.srv.mst.edu                                |                                                                | C C                                                                    | Q. Search                                     | ★ €               | □ ↓          | <b>n U</b> | ≡  |
| 👼 Most Visited 🔇 MAXPROD 🔇 MAXDEV 🖉 vSphere Web Client 🛞 IT Hel | p Ticket 💁 Netgroup Manageme 💁 NetDB: Search Hosts 🧜 SimpleK 🗳 | NFPA 72: National Fire 🛞 Getting Started with O 🔟 OracleTransaction.Co | co 🛞 Getting Started with O 🙆 2017 Product Gu | ide v 🛞 How to pr | event the as |            | >> |
| Prosystech- Requests & Orders Management                        | Reports                                                        |                                                                        |                                               | App Test2         | Language     | simp       |    |
|                                                                 | MISSOURI                                                       | Facilities Operations                                                  |                                               |                   |              |            |    |
|                                                                 |                                                                |                                                                        |                                               |                   |              |            |    |
|                                                                 | KE                                                             | Y REQUEST SITE                                                         |                                               |                   |              |            |    |
|                                                                 | To Request a key                                               | , click on "Requests and Orders" up above.                             |                                               |                   |              |            |    |
|                                                                 |                                                                |                                                                        |                                               |                   |              |            |    |
|                                                                 | SimpleK, Putting Key Control in Your Hands                     |                                                                        | ©2015 Prosystech inc.                         |                   |              |            |    |

3. To Approve Key Request(s), click on Requests & Orders

| 🧏 SimpleK                | × +                |                    |                    |
|--------------------------|--------------------|--------------------|--------------------|
| 🗲 🛈 🖍   https://         | in a second set of |                    |                    |
| 🔊 Most Visited 🔇 MAXPROD | 🛇 MAXDEV 🔗 vSphere | Web Client   IT He | lp Ticket 🚾 Netgro |
| A-Prosystech-            | Requests & Orders  | Management         | Reports            |
|                          |                    |                    |                    |
|                          |                    |                    |                    |

## 4. You are presented with a list of Key requests

|                                                                                                    |                                                                                  |                                         | <u>1</u>   | lew                                                                                                    |          |                                                                                                | <b>M b</b> |
|----------------------------------------------------------------------------------------------------|----------------------------------------------------------------------------------|-----------------------------------------|------------|----------------------------------------------------------------------------------------------------|----------|------------------------------------------------------------------------------------------------|------------|
| Numbe                                                                                                    | er                                                                               | Urgent                                  |            | Request date                                                                                                    |          | Expected by                                                                                    | 5/ Pr      |
| 11                                                                                                    |                                                                                  |                                         | 2017-07-25 |                                                                                                    | 2017-08- | 01                                                                                             |            |
| 12                                                                                                    | These                                                                            | roquests are                            | 2017-07-25 |                                                                                                    | 2017-08- | 01                                                                                             |            |
| L3                                                                                                    | waiting                                                                          | for approval or                         | 2017-07-25 |                                                                                                    | 2017-08- | 01                                                                                             |            |
| 15                                                                                                    | re                                                                               | ejection                                | 2017-07-27 |                                                                                                    | 2017-08- | 03                                                                                             |            |
| 19                                                                                                    |                                                                                  |                                         | 2017-08-01 |                                                                                                    | 2017-08- | 08                                                                                             |            |
|                                                                                                    |                                                                                  |                                         | Current K  | ey Requests                                                                                                    |          |                                                                                                | 🗊 р.       |
| Number                                                                                                    | Sta                                                                              | itus                                    | Current K  | ley Requests<br>Request                                                                                                    | date     | Expected b                                                                                     | 🗊 Pr<br>Y  |
| Number                                                                                                    | Sta                                                                              | itus                                    | Current K  | Cey Requests Request 2017-06-15                                                                                                    | date     | <b>Expected b</b><br>2017-06-22                                                                | 🗊 Pi<br>Y  |
| <b>Number</b><br>05<br>08                                                                                                    | Sta<br>Rejected 🗷                                                                | itus                                    | Current K  | Cey Requests<br>Request<br>2017-06-15<br>2017-06-26                                                                                                    | date     | Expected b<br>2017-06-22<br>2017-07-03                                                         | 🗊 Pi       |
| <b>Number</b><br>05<br>08<br>09                                                                                                    | Rejected 🔀<br>Accepted                                                           | itus<br>Key Rec                         | Current K  | Requests           2017-06-15           2017-06-26           2017-06-29                                                                                                    | date     | Expected b<br>2017-06-22<br>2017-07-03<br>2017-07-06                                           | 🗊 P        |
| Number<br>05<br>08<br>09<br>10                                                                                                    | Rejected 💌<br>Accepted<br>Accepted                                               | Key Rec                                 | Current K  | Requests           Request           2017-06-15           2017-06-26           2017-06-29           2017-06-29                                                                | date     | Expected b<br>2017-06-22<br>2017-07-03<br>2017-07-06<br>2017-07-06                             | 🗊 Pi       |
| Number<br>05<br>08<br>09<br>10<br>14                                                                                                 | Rejected 💌<br>Accepted<br>Accepted<br>Accepted                                   | Key Rec<br>Approve<br>Approve           | Current K  | Requests           2017-06-15           2017-06-26           2017-06-29           2017-06-29           2017-06-29           2017-07-25                                        | date     | Expected b<br>2017-06-22<br>2017-07-03<br>2017-07-06<br>2017-07-06<br>2017-08-01               | ۶ Pr<br>Y  |
| Number<br>05<br>08<br>09<br>10<br>14<br>16                                                                                           | Rejected 🔀<br>Accepted<br>Accepted<br>Accepted<br>Accepted<br>Accepted           | Key Rec<br>Approve<br>forwar<br>Locksmi | Current K  | Requests           2017-06-15           2017-06-26           2017-06-29           2017-06-29           2017-07-25           2017-07-27                                        | date     | Expected b<br>2017-06-22<br>2017-07-03<br>2017-07-06<br>2017-08-01<br>2017-08-03               | ۶ Pr<br>۷  |
| Number<br>05<br>08<br>09<br>00<br>04<br>04<br>05<br>04<br>05<br>05<br>05<br>05<br>05<br>05<br>05<br>05<br>05<br>05<br>05<br>05<br>05 | Rejected<br>Rejected<br>Accepted<br>Accepted<br>Accepted<br>Accepted<br>Acsigned | Key Red<br>Approve<br>forwar<br>Locksmi | Current K  | Requests           Request           2017-06-15           2017-06-26           2017-06-29           2017-06-29           2017-07-25           2017-07-27           2017-07-28 | date     | Expected b<br>2017-06-22<br>2017-07-03<br>2017-07-06<br>2017-08-01<br>2017-08-03<br>2017-08-04 | SP P       |

## 5. Click on the Key Request number.

|                 | Current Request | s & (      |         |
|-----------------|-----------------|------------|---------|
| New Key Request |                 |            |         |
|                 |                 | New        |         |
| Number          | Urgent          | Requ       | iest da |
| 11              |                 | 2017-07-25 |         |
| 12              |                 | 2017-07-25 |         |
| 13              |                 | 2017-07-25 |         |
| 15              |                 | 2017-07-27 |         |
| 19m             |                 | 2017-08-01 |         |

6. Here you can view the keys that that are being requested.

| Key request details |                                        |                          |  |  |  |  |
|---------------------|----------------------------------------|--------------------------|--|--|--|--|
| Number:             | 19                                     |                          |  |  |  |  |
| Key Holder:         | Test, Herman {4444555                  | 5,Facilities Operations} |  |  |  |  |
| Key Manager:        | Test2, App {12345678,}                 |                          |  |  |  |  |
| Operator:           | Test2, App {12345678,}                 | Account No:              |  |  |  |  |
| Request date:       | 2017-08-01                             | Expected by: 2017-08-08  |  |  |  |  |
| Status:             | New                                    | Urgent:                  |  |  |  |  |
| Note:               |                                        |                          |  |  |  |  |
| List of associate   | ed keys and doors                      |                          |  |  |  |  |
| Key                 | Door                                   | Quantity                 |  |  |  |  |
| 7E022 (MST)         |                                        | 1                        |  |  |  |  |
| 2F026 (MST)         | <b>103</b> (GENERAL SE<br>First Floor) | ERV, 1                   |  |  |  |  |
| 6D066 (MST)         |                                        | 1                        |  |  |  |  |
|                     | Approve Reject                         | Close                    |  |  |  |  |

7. Click on Approve to approve the request, Reject to reject the request, or Close to return the Request back to the list.

| E. | 6D066 (MST) | 1                    |  |
|----|-------------|----------------------|--|
|    |             | Approve Reject Close |  |
|    |             |                      |  |
|    |             |                      |  |

8. The Request and it's Status will appear in the Current Key Requests list.

| 19 | Accepted | 2017-08-01 | 2017-08-08 |  |
|----|----------|------------|------------|--|
|    |          |            |            |  |

9. The Process is complete at this point.